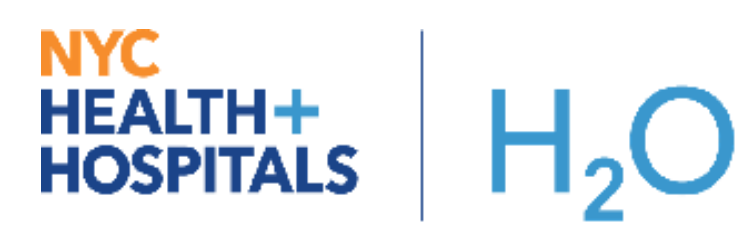

## ED Disaster Management / Mass Influx

As part of a disaster management plan Epic can assist with department notification, assist with patient tracking and indicate which patients in the department are disaster patients.

## Try It Out: Setting a Department Status

**ED nurses** and **Attending Providers** have the security to set the Department Status to Disaster or Mass Influx Event.

- 1. From the Track Board or Manager Tool bar, select the drop down arrow next to the Add'I Tools button and select Dept. Status.
- 2. Select the Disaster option from the window that appears, followed by Accept.

| Epic 🔻     | 📑 In Bas                                                                             | ket 📳ED Chart     | ∎EPatient List | s 🏠 Patien  | t Station  🔂 M | y Reports    | ] ROL Link  | 🚑 Undo El               | ) Discharge/Disn | niss Rep | oorts 👻  |            |             |               |              |
|------------|--------------------------------------------------------------------------------------|-------------------|----------------|-------------|----------------|--------------|-------------|-------------------------|------------------|----------|----------|------------|-------------|---------------|--------------|
| 18 🖺       | 6                                                                                    |                   |                |             |                |              |             |                         |                  |          |          |            |             |               |              |
| Classic ED | Classic ED Track Board (Elmhurst Adult ED) - Last Refresh Time: 6/13/2017 8:49:13 AM |                   |                |             |                |              |             |                         |                  |          |          |            |             |               |              |
| Q          | 1NI                                                                                  | \$                | 8              | 10          | 30             | 1            | ۳.          | 0                       | n in             | 5        | ÷÷       | 9299       | P           | <b>_</b>      |              |
| Refresh    | Dismiss                                                                              | Patient Transport | Narrators      | Triage Call | Room Call      | Quick Vitals | Pain Asses  | s A <u>V</u> S          | Form Reprints    | Sign In  | Tx Team  | Comments   | Add'I Tools | Media Mana    | ager         |
| 🔓 My P     | atients (0)                                                                          | M All Patients    | Reeds T        | riage 🔀     | Vaiting Room   | 👸 Waitin     | g for Nurse | _ <mark>∯</mark> Waitin | g for Attending  | A Side   | B B Side | e CCritica | 🖂 Messa     | ge Log        | Admitted Pat |
| Status     | WR/Tean                                                                              | n Bed L           | S Patier       | nt          |                |              | Age         | e/Sex                   | Complaint        | ESI      | LOS      | VS Re-a    | 🔂 Dept. S   | tatus         | Unack        |
|            |                                                                                      | · · ·             |                |             |                |              |             |                         |                  |          |          |            | Track E     | loard Default | · ·          |
|            |                                                                                      |                   |                |             |                |              |             |                         |                  |          |          |            | Legend      | i             |              |
|            |                                                                                      |                   |                |             |                |              |             |                         |                  |          |          |            | 📋 Manag     | er Config     |              |
| 1          |                                                                                      |                   |                |             |                |              |             |                         |                  |          |          |            |             |               | -            |
|            |                                                                                      |                   |                | ſ           | Department S   | tatus        |             |                         |                  |          |          |            |             |               |              |
|            |                                                                                      |                   |                |             | o eparamento o | cucus.       |             |                         |                  |          |          |            |             |               |              |
|            |                                                                                      |                   |                |             |                |              | Ma          | 1-0                     |                  |          |          |            |             |               |              |

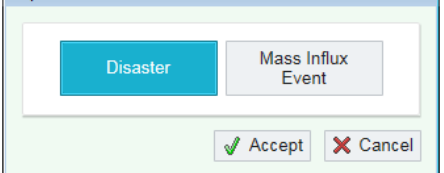

3. Red text indicating a **Status alert: Disaster** or **Status alert: Mass Influx Event** will now appear below the tool bar options on the Manager and the Track Board Tool Bar. This is <u>viewable by all</u> staff logged into the department.

|                                                                                                    | ED Track Board (Elmhurst Adult ED) - Last Refresh Time: 6/13/2017 11:34 AM                                                                                                    |
|----------------------------------------------------------------------------------------------------|----------------------------------------------------------------------------------------------------|
| Classic ED Track Board (Elmhurst Adult ED) - Last Refresh Time: 6/13/20                                                                                                    | 🔁 Refresh 👔 Dismiss 🐁 Patient Transport 谢 Triage Call 😭 Room Call 🔄 Review Visit 🧐 My No                                                                                                    |
| Image: Second system         Image: Second system         Image: Se | Image: Status alert: Mass Influx Event       8 My Patients       My Patients       My Patients       Image: Status alert: Mass Influx Event       8 My Patients       Image: Status alert: Mass Influx Event       8 My Patients       1 My Patients       1 My Patients                                                                                                    |
| 1 message<br>0 hidden 1. Status alert: Disaster                                                                                                    | Image: Contracting and the second contracting and the second contracting and the seco |
| 🕴 My Patients (0) 🎆 All Patients 🛣 Needs Triage 🛣 Waiting Roor                                                                                                    | Status WR/ Bed Lact Sep Patient MRN Age/ Complaint ESI LOS Ne                                                                                                    |
| Status WR/Team Bed I S Patient                                                                                                    | Waiting for         Address, Test         47         D         672:09                                                                                                    |
|                                                                                                    | Waiting for         Crumb, Apple <e< th="">         2         D         00:33</e<>                                                                                                    |

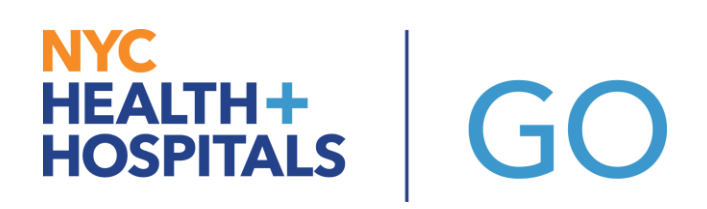

- 4. Additional information can be entered by those that set the status, by clicking on the red text.
- 5. The top viewing pane is a log of historical information that has been entered since the department status was set. In the lower viewing pane additional information regarding the reason for the disaster can be entered by clicking New followed by Save then Closing the window.

| Epic 🔻    | 🔜 in Basket 🚍 ED Chart 👬 Patient Lists 🏠 Patient Station 🖉 My Reports 📑 ROL Link 🚔 Undo ED Discharge/Dismiss 💿 Reports 🗸                                                                                                    | 🕥 🤌 🖄 Chart Correction 💣 Print 🗸 🧏 Log C |
|-----------|----------------------------------------------------------------------------------------------------|------------------------------------------|
| 18 🖺      |                                                                                                    | NYCHHC TST Q                             |
| ED Messag | ge Log (Elmhurst Adult ED)                                                                                                    | ? Close                                  |
| Date/Tim  | ne 🔺 Header                                                                                                    | Last Edited By                           |
| Jun 13    | 3, 2017 8:59 AM Status alert: Disaster                                                                                                    | Manager Emergency, RN                    |
|           |                                                                                                    |                                          |
|           |                                                                                                    |                                          |
|           |                                                                                                    |                                          |
|           |                                                                                                    |                                          |
|           |                                                                                                    |                                          |
|           |                                                                                                    |                                          |
|           |                                                                                                    |                                          |
|           |                                                                                                    |                                          |
|           |                                                                                                    |                                          |
|           |                                                                                                    |                                          |
|           |                                                                                                    |                                          |
|           |                                                                                                    |                                          |
|           |                                                                                                    |                                          |
|           |                                                                                                    |                                          |
| Show      | v hidden messages                                                                                                    | Hide Delete Refresh                      |
| Message   | o Details                                                                                                    |                                          |
| Header:   | Status alert: Disaster                                                                                                    |                                          |
| Body:     | $\mathfrak{P}$ $\mathfrak{P}$ $\mathfrak{P}$ $\mathfrak{P}$ $\mathfrak{P}$ $\mathfrak{P}$ $\mathfrak{P}$ $\mathfrak{P}$ $\mathfrak{P}$ $\mathfrak{P}$ $\mathfrak{P}$ $\mathfrak{P}$ $\mathfrak{P}$ $\mathfrak{P}$ $\mathfrak{P}$ $\mathfrak{P}$ $\mathfrak{P}$ $\mathfrak{P}$ |                                          |
|           | An airplane has crashed on the runway at Laguardia, approximately 12 people in bound with minor injuries.                                                                                                    |                                          |
|           |                                                                                                    |                                          |
|           |                                                                                                    |                                          |
|           |                                                                                                    |                                          |
|           |                                                                                                    |                                          |
|           |                                                                                                    |                                          |
|           |                                                                                                    |                                          |
|           |                                                                                                    |                                          |
|           |                                                                                                    |                                          |
|           |                                                                                                    |                                          |
|           |                                                                                                    |                                          |
|           |                                                                                                    |                                          |
|           | 🗖 Sensitive (Do not show on pre-login screen)                                                                                                    | New Save & New Save                      |

All users will be able to click on the Status header on the manager and Track Board screens and view the information that was entered by the Attending or ED Nurse.

## Try It Out: Marking Patients as Disaster or Mass Influx Patients

GO

NYC HEALTH+ HOSPITALS

> <u>All who have access to the Arrival/Triage activity</u> can indicate whether the patient is a Disaster Patient or Mass Influx. This is done from the Arrival tab in the Arrival Doc section. Only when the Disaster option is selected the related disaster fields will appear including a disaster acuity and other identification numbers associated with the incident. \*Note the differences below.

| Arrival/Triage<br>Arrival Triage Pivot     | Triage Screenings LWBS/                              | 'L+D                                                 |                                                           |                                  |                              |                             |                        |                    | ? 🗖             | Actions 🔻 🛛 | Close X |
|--------------------------------------------|------------------------------------------------------|------------------------------------------------------|-----------------------------------------------------------|----------------------------------|------------------------------|-----------------------------|------------------------|--------------------|-----------------|-------------|---------|
| ARRIVAL<br>Travel/Exposure<br>Arrival Info | Arrival Documentation<br>Time taken: 1251            | n - Arrival Documer<br>3/6/2017                      | ntation                                                   |                                  |                              |                             |                        | Show:              | Last Filed Deta | All Choices | s       |
| Care Everywhere                            | Values By Create Note                                |                                                      |                                                           |                                  |                              |                             |                        |                    |                 |             | -       |
| DOCUMENTATION                              | ✓ Disaster Patient?                                  |                                                      |                                                           |                                  |                              |                             |                        |                    |                 |             |         |
| Arrival Doc                                | Is this a Disaster<br>Patient or Mass<br>Influx?     | Yes - Disaster                                       | res - Mass Influx                                         | No                               |                              |                             |                        |                    |                 |             |         |
|                                            | Decontamination<br>equipment used?                   | Yes                                                  | No                                                        | Not assessed                     | UTA=Unable to as             | Other (Comment)             |                        |                    |                 |             |         |
|                                            | EMS Disaster #                                       | D                                                    |                                                           |                                  |                              |                             |                        |                    |                 |             |         |
|                                            | Disaster E-Finds #                                   |                                                      |                                                           |                                  |                              |                             |                        |                    |                 |             |         |
|                                            | Internal Hospital #                                  |                                                      |                                                           |                                  |                              |                             |                        |                    |                 |             |         |
|                                            | Disaster Acuity                                      | Green Yellow On                                      | ange Red Black                                            |                                  |                              |                             |                        |                    |                 |             |         |
|                                            |                                                      | Green = Minor - ESI Leve<br>Red = Immediate - ESI Le | I 4 or 5; <u>Yellow</u> = Urgen<br>vel 1; Black = Expired | - ESI Level 3; Orange =          | Emergent - ESI Level 2;      |                             |                        |                    |                 |             |         |
|                                            | ✓ Interpreter Use                                    |                                                      |                                                           |                                  |                              |                             |                        |                    |                 |             |         |
|                                            | Qualified Interpreter<br>Used?                       | Yes No                                               |                                                           |                                  |                              |                             |                        |                    |                 |             |         |
|                                            | ✓ Arrival                                            |                                                      |                                                           |                                  |                              |                             |                        |                    |                 |             |         |
|                                            | Coming From                                          | D Home                                               | Clinic                                                    | Nursing Home                     | Hospital                     | Psychiatric Facility        | Precinct               | Correctional Facil | Event Location  |             |         |
|                                            | Subjective<br>Complaint                              | ۵                                                    |                                                           |                                  |                              |                             |                        |                    |                 |             |         |
|                                            | Travel Screening                                     |                                                      |                                                           |                                  |                              |                             |                        |                    |                 |             |         |
|                                            | Recent travel<br>outside of New York<br>City Region? | Yes No                                               | Unknown                                                   | eak: <u>CDC Travel notices</u> . | Contact provider if the pati | ent visited any of the know | n countries of outbrea | ak.                |                 |             | -       |
|                                            | Exposure Screening                                   | <b>N</b>                                             | 1                                                         |                                  |                              |                             |                        |                    |                 |             |         |

| Arrival/Triage                             |                                                                                                    |                                      |                              |                                  |                            | ? 🗖                         | Actions - Clos    |
|--------------------------------------------|----------------------------------------------------------------------------------------------------|--------------------------------------|------------------------------|----------------------------------|----------------------------|-----------------------------|-------------------|
| Arrival Triage Pivot                       | Triage Screenings LWBS/I                                                                              | _+D                                  |                              |                                  |                            |                             |                   |
| ARRIVAL<br>Travel/Exposure<br>Arrival Info | Arrival Documentation                                                                                 | n - Arrival Docume<br>6/13/2017      | entation                     |                                  | Sho                        | W: Last Filed Detail        | ↑↓<br>All Choices |
| Care Everywhere                            | Values By                                                                                             |                                      |                              |                                  |                            |                             |                   |
| Receiving Info                             | <ul> <li>✓ Disaster Patient?</li> <li>✓ Is this a Disaster<br/>Patient or Mass<br/>Influx?</li> </ul> | Yes - Disaster                       | Yes - Mass Influx            | No                               |                            |                             |                   |
|                                            | <ul> <li>✓ Interpreter Use</li> <li>➡ Qualified Interpreter<br/>Used?</li> </ul>                      | Yes No                               |                              |                                  |                            |                             |                   |
|                                            | ✓ Arrival                                                                                             |                                      |                              |                                  |                            |                             |                   |
|                                            | Coming From                                                                                           | Home Precinct                        | Clinic<br>Correctional Facil | Nursing Home<br>Event Location   | Hospital                   | Psychiatric Facility        |                   |
|                                            | Subjective<br>Complaint                                                                               |                                      |                              |                                  |                            |                             |                   |
|                                            | <ul> <li>✓ Travel Screening</li> <li>➡ Traveled outside the</li> </ul>                                | Yes No                               | Unknown                      |                                  |                            |                             |                   |
|                                            | U.S. in the last<br>month                                                                             | See the CDC website for<br>outbreak. | r known countries of outbr   | eak: <u>CDC Travel notices</u> . | Contact provider if the pa | tient visited any of the kn | own countries of  |
|                                            | Exposure Screening                                                                                    |                                      |                              |                                  |                            |                             |                   |
|                                            | Contact with                                                                                          | Yes No                               | Unknown                      |                                  |                            |                             |                   |

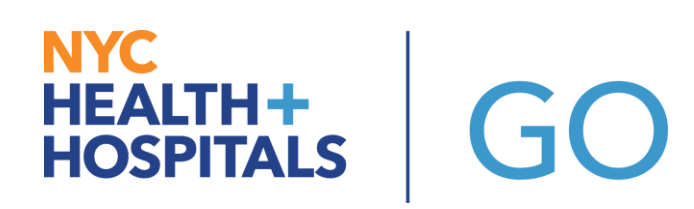

- The disaster acuity color appears as a box with the letter D within it for Disaster patients within the ED Manager and on the Track Boards.
   <u>Note:</u> Mass influx patients are not identified on the ED Manager because the rows on the ED Manager are colored with the patient status. Mass Influx patients will be identified on the Track Board only with a Dark grey background.
- 3. The Disaster patients can be dragged and dropped to the Disaster Care Area (site specific) or to any room user's wish.

| ED Manager (Elmhurst Adult ED) - Last Refresh Time: 6/13/2017 12:06 | :26 PM        |                                  |                    |                      |
|---------------------------------------------------------------------|---------------|----------------------------------|--------------------|----------------------|
| ା କା 📄 📲 🖉 🥉 🥝                                                      |               |                                  | <b>P</b>           |                      |
| Refresh Review Visit Orders Dispo AVS Sign Out Edit SI              | nifts Tx Tean | Provider In Form Reprints Co     | mments Add'I Tools | -                    |
| 1 message ( 1. Status alert: Mass Influx Event<br>0 hidden          |               |                                  |                    |                      |
| A Side (6 of 42 occupied)                                           |               | B Side (0 of 47 occupied)        |                    |                      |
| Bed A Patient CC ESI LOS RN Mid                                     | MD Re( 🔺      | Bed A Patient                    | CC ESI             | LOS RN Mid MD Re( -  |
| A01-a                                                               |               | B01-i                            |                    |                      |
| 🔔 A01-b Epictesting, Epicptnin Chest Pain 5 288:07                  | ✓             | B01-i                            |                    |                      |
| A02-a                                                               | -             | Fast Track (0 of 13 occupied)    |                    |                      |
| GYN (1 of 6 occupied)                                               |               | Bed A Patient                    | CC ESI             | LOS RN Mid MD Re( A  |
| Bed A Patient CC ESILOS RN Mid                                      | MD Re( A      | FT1                              |                    |                      |
| GYN09                                                               |               | FT2                              |                    |                      |
| GYN10                                                               |               |                                  |                    |                      |
| A GYN12: Zztest, RvA (64 y.o. Fen 811:50                            | × -           | Off the Floor (U of 11 occupied) |                    |                      |
|                                                                     |               | Bed Patient                      | CC ESI             |                      |
| Critical Care (1 of 7 occupied)                                     |               | DECOR                            |                    |                      |
| Bed ← Patient CC ESI LOS RN Mid                                     | MD Re( 🔺      | DIALITS                          |                    |                      |
| CARD1                                                               |               | Disaster (1 of 30 occupied)      |                    |                      |
| A CARD2 Doe, Jane A (176 y.o. F 6 650:12                            | ×             | Bed A Patient CC                 | ESI LOS            | RN                   |
| CARD3                                                               | *             | 🔔 EL DIS Elmhurstprinting        | D 142:4            | Disaster             |
| Holding (1 of 14 occupied)                                          |               | ELDIS                            |                    |                      |
| Bed A Patient CC ESI LOS RN Mid                                     | MD Re( A      | In Transit (0 of 25 occupied)    |                    |                      |
| HOLD2                                                               |               | Patient                          | CC ESI             | LOS RN Mid MD Re( A  |
| HOLD2 Fish, Sam (40 y.o. Male Motor Vehicle C 💈 01:02 <             | Mass In       | flux                             |                    |                      |
| HOLD3                                                               |               | ELTRA                            |                    |                      |
|                                                                     |               |                                  |                    |                      |
| Waiting (5)                                                         |               | Expected (0)                     |                    |                      |
| Patient A CC ESI LOS WR/Team                                        | Reg 🔺         | Patient A CC                     | ESI Exp            | Cntdwn Arrive By Tmp |
| Address, Test (Female) 672:41                                       | X             |                                  |                    |                      |
| Crumb, Apple (24 y.o. Femal D 01:05                                 | X             |                                  |                    |                      |
| Limhurstprinting, Patienton 142:4:                                  | X             |                                  |                    |                      |
| LImhursttest, Prismtwo (28 Abdominal Pain 1345:0                    | ✓             |                                  |                    |                      |
| A Test. Ed. (69 v.o. Male)                                          | X             |                                  |                    |                      |

| ED <sup>°</sup> | ) Track Board (Elmhurst Adult ED) - Last Refresh Time: 6/13/2017 12:11 PM                                                                                          |    |     |      |     |                   |                                                                                                    |      |            |     |        |     |        |    |       |    |     |     |     |     |     |     |       |          |    |     |     |
|-----------------|----------------------------------------------------------------------------------------------------|----|-----|------|-----|-------------------|----------------------------------------------------------------------------------------------------|------|------------|-----|--------|-----|--------|----|-------|----|-----|-----|-----|-----|-----|-----|-------|----------|----|-----|-----|
| Q               | 弦 Refresh 😝 Discharge 🐁 Patient Transport 🍿 Triage Call 💱 Room Call 🔄 Review Visit 🍟 My Note 🥒 Quick Vitals 💱 Orders 🛼 Dispo 🖉 A⊻S 🌋 Sign Out 🛞 Edit Shifts More 🗸 |    |     |      |     |                   |                                                                                                    |      |            |     |        |     |        |    |       |    |     |     |     |     |     |     |       |          |    |     |     |
| $\bowtie$       | 31 20 4 5 Status alert: Mass Influx Event                                                                                                    |    |     |      |     |                   |                                                                                                    |      |            |     |        |     |        |    |       |    |     |     |     |     |     |     |       |          |    |     |     |
| 8               | 🖇 My Patients 👬 All Patients (15) 🦣 Waiting for Attending 📓 Waiting Room 🖪 A Side 🖪 B Side 🕻 Critical Care 🔅 Fast Track 🍕 Consults 🙀 Admitted Patients             |    |     |      |     |                   |                                                                                                    |      |            |     |        |     |        |    |       |    |     |     |     |     |     |     |       |          |    |     |     |
| 1               | 🖪 Rad Tracking 🎆 Disaster 🞆 Care Managers 🎼 Rapid Test                                                                                                    |    |     |      |     |                   |                                                                                                    |      |            |     |        |     |        |    |       |    |     |     |     |     |     |     |       |          |    |     |     |
|                 | Status                                                                                                    | WR | Bed | Lact | Sep | Patient           | MRN                                                                                                    | Age/ | Complaint  | ÊSI | LOS    | New | Prelir | RN | Res/I | MD | Una | Mec | Res | Lab | Img | Con | Dispo | Reg      | СМ | FYI | Con |
|                 | Waiting for                                                                                                    | Τ  | Н   |      |     | Fish, Sam         | <e< td=""><td>4</td><td>Motor Ve</td><td>2</td><td>01:07</td><td></td><td></td><td></td><td></td><td></td><td></td><td></td><td></td><td></td><td></td><td></td><td></td><td>×</td><td></td><td></td><td></td></e<> | 4    | Motor Ve   | 2   | 01:07  |     |        |    |       |    |     |     |     |     |     |     |       | ×        |    |     |     |
|                 | Ready for                                                                                                    | T  | A0  |      |     | Epictesting, Ep   | 44                                                                                                    | 4    | Abscess    | 3   | 475:23 |     |        | М  |       | E  |     |     |     |     |     |     | Disc  | ×        |    |     |     |
|                 | Waiting for                                                                                                    | Τ  | A0  |      |     | Epictesting, Ep   | 33                                                                                                    | 1    | Chest Pain | 6   | 288:12 |     |        |    |       |    | ٣   |     |     |     |     | 1   |       | <b>V</b> |    |     |     |
|                 | Waiting for                                                                                                    |    |     |      |     | Test, Ed          | 99                                                                                                    | 6    |            | D   | 601:43 |     |        |    |       |    |     |     |     |     |     |     |       | X        |    |     |     |
|                 | Waiting for                                                                                                    |    | EL  |      |     | Elmhurstprinti    | 87                                                                                                    | 8    |            | D   | 142:54 |     |        |    |       |    |     |     |     |     |     |     |       | ×        |    |     |     |
|                 | Waiting for                                                                                                    |    |     |      |     | Crumb, Apple      | <e< td=""><td>2</td><td></td><td>D</td><td>01:10</td><td></td><td></td><td></td><td></td><td></td><td></td><td></td><td></td><td></td><td></td><td></td><td></td><td>×</td><td></td><td></td><td></td></e<>         | 2    |            | D   | 01:10  |     |        |    |       |    |     |     |     |     |     |     |       | ×        |    |     |     |
|                 | Waiting for                                                                                                    |    | A0  |      |     | Mackall, Paintest | <e< td=""><td>4</td><td></td><td></td><td>136</td><td></td><td></td><td></td><td></td><td></td><td>Ŷ</td><td></td><td></td><td></td><td></td><td></td><td></td><td>X</td><td></td><td></td><td></td></e<>           | 4    |            |     | 136    |     |        |    |       |    | Ŷ   |     |     |     |     |     |       | X        |    |     |     |

## NYC HEALTH+ HOSPITALS GO

4. The Disaster patients will appear on the All patients Track Board report as well as the Disaster Track Board view. If the patients are roomed in a regular, team bed you will also see them on the team view track board.

| Classic ED Track Board (Elmhurst Adult ED) - Last Refresh Time: 6/13/2017 9:27:37 AM |                         |                     |                |            |            |             |                          |                  |                                                                 |                      |              |                 |        |
|--------------------------------------------------------------------------------------|-------------------------|---------------------|----------------|------------|------------|-------------|--------------------------|------------------|-----------------------------------------------------------------|----------------------|--------------|-----------------|--------|
| Refresh Dismiss                                                                      | Lange Patient Transport | Narrators Triage    | Call Room Call | Quick Vita | als Pain   | Y<br>Assess | A <u>V</u> S             | Form Reprints    | 💸<br>Sign Out                                                   | <b>FR</b><br>Tx Team | Comments A   | ₽<br>dd'I Tools |        |
| 2 messages<br>0 hidden                                                               | 1. Status alert: I      | Disaster 2. Disater |                |            |            |             |                          |                  |                                                                 |                      |              |                 |        |
| 💡 My Patients  🎆                                                                     | All Patients (13)       | Needs Triage        | 💦 Waiting Room | ။ 🙀 🍟 🆓 🆓  | ting for N | Vurse       | _ <mark>⊰</mark> ¶Waitin | ng for Attending | A Side                                                          | B B Side             | C Critical C | are 🕒 Fa        | st Tra |
| Status                                                                               | WR/4                    | Arrival Sort Bed    |                | L          | a S        | Patie       | nt                       |                  | MRN                                                             | Age/Sex              | Complaint    | ES              | SI LO  |
| Waiting for Provider                                                                 | Tea                     | A01-B               |                |            |            | Epic        | testing, E               | picptninetyone   | 3344                                                            | 17Y / F              | Chest Pain   | <u> </u>        | ) 2    |
| Ready for Discharge                                                                  | Tea                     | A04-A               |                |            |            | Epic        | testing, E               | picptfortytwo    | 4455                                                            | 42Y / M              | Abscess      | 3               | 4      |
| Waiting for Triage                                                                   |                         | A02-B               |                |            |            | Mac         | kall, Pain               | test             | <e4< td=""><td>44Y / M</td><td></td><td></td><td>13</td></e4<>  | 44Y / M              |              |                 | 13     |
| In Triage                                                                            |                         |                     |                |            |            | Elmh        | ursttest, F              | Prismtwo         | 4455                                                            | 28Y / F              | Abdominal P  | ain             | 13     |
| Waiting for Room                                                                     |                         |                     |                |            |            | Test,       | Ed                       |                  | 9999                                                            | 69Y / M              |              | D               | 5      |
| Bed Requested                                                                        |                         | A02-A               |                |            |            | Morri       | spatient, (              | Optwo            | 4455                                                            | 35Y / F              |              |                 | 8      |
| Bed Requested                                                                        |                         | GYN1:               | 2S             |            |            | Zztes       | st, Rv A                 |                  | <e4< td=""><td>64Y / F</td><td></td><td></td><td>8</td></e4<>   | 64Y / F              |              |                 | 8      |
| Waiting for Triage                                                                   |                         | A03-A               |                |            |            | News        | scanqueue                | e, Elmpatientone | 4455                                                            | 44Y / M              |              |                 | 7      |
| Waiting for Triage                                                                   |                         |                     |                |            |            | Addr        | ess, Test                |                  | 4768                                                            | D/F                  |              |                 | 6      |
| Bed Requested                                                                        |                         | CARD                | 2              |            |            | Doe,        | Jane A                   |                  | <e4< td=""><td>176Y / F</td><td></td><td></td><td>64</td></e4<> | 176Y / F             |              |                 | 64     |
| Waiting for Triage                                                                   |                         | A07-A               |                |            |            | Elmi        | hurstprint               | ing, Patienttwo  | 3212                                                            | 51Y / M              |              |                 | 14     |
| Waiting for Provider                                                                 |                         | EL DIS              | BASTER         |            |            | Elml        | hurstprint               | ing, Patientthre | e 8754                                                          | 80Y / F              |              | D               | 1      |
| Waiting for Triage                                                                   |                         |                     |                |            |            | Elml        | hurstprint               | ing, Patientone  | 6598                                                            | 30Y / F              |              |                 | 14     |
|                                                                                      |                         |                     |                |            |            |             |                          |                  |                                                                 |                      |              |                 |        |
|                                                                                      |                         |                     |                |            |            |             |                          |                  |                                                                 |                      |              |                 |        |
|                                                                                      |                         |                     |                |            |            |             |                          |                  |                                                                 |                      |              |                 |        |

5. Mass Influx patients and Disaster patients will appear on the Disaster Track Board regardless of whether they have been placed in a team bed or a Disaster bed.

| í, | Refresh 💮   | Discharg | je 🔥 Pa     | tient Transport 🛛 💻 1 | riage Call | Room Call  | Review          | / Visit 📩 My Note 🖉 Quick Vitals 🗸 🗸 Orders 🎽 Dispo 🔎 AVS 🔌 Sign Out 🛛 More 🗸 👘 |
|----|-------------|----------|-------------|-----------------------|------------|------------|-----------------|---------------------------------------------------------------------------------|
|    | ⊠1 №0 ←     | Statu    | ıs alert: l | Disaster a            |            | D          | epartme         | ent Status 🔿                                                                    |
|    | My Patients | ψiA      | II Patient  | s 😽 Waiting for       | Attending  | ı 📲 Waitir | ng Room         | A Side B Side C Critical Care O Fast Track & Consults                           |
| -  | Admitted Pa | tients   | 📗 Rad       | Tracking 👘 Dis        | aster (5)  | 🐞 Care Ma  | nagers 📋        | Rapid Test                                                                      |
|    | Status      | WR/T     | Bed         | Patient               | Age/Sex    | Complaint  | ESI LOS         | RN Res/Mi MD Unack Results Lab Img Consul Dispo FYI Com Rec                     |
|    | In Treatme  | —        | B05-A       | Mackall, Testt        | 55Y / M    | Abdomi     |                 | Disaster patient – disaster acuity color with D in box                          |
|    | Ready for   | WR       | A01-B       | Mackall, Testi        | 33Y / M    | —          | D 3353:         | MA EME Em 📴 — 🛛 🛛 🖓 (0/ 🛛 (0 — Disc — test 🗙                                    |
|    | Waiting fo  | Tea      | B02-B       | Mackall, Fjads        | 55Y / M    |            | 2 3353:.        |                                                                                 |
|    | Waiting fo  | Tea      | B01-I       | Check, Sally          | 30Y / F    | _          | 3 3116:.        | Mass Influx patient – ESI# acuity with dark background                          |
|    | Waiting fo  |          | TR1         | Trauma, Septe         | 50Y / M    | Motor V    | <b>D</b> 476:53 | 3 [0/1/1] ×                                                                     |